كيفية الولوج الى الأرضية الرقمية بجامعة سيدي بلعباس

Utiliser Mozilla Firefox !

ا**لخطوة 1:** استرجاع عنوان البريد الالكتروني وكلمة السر

ا**لخطوة 2:** الذهاب الى الموقع <mark>/http://learn.univ-sba.dz</mark>

الخطوة 3: الضغط على Vous avez oublié votre nom d'utilisateur et/ou votre mot de passe

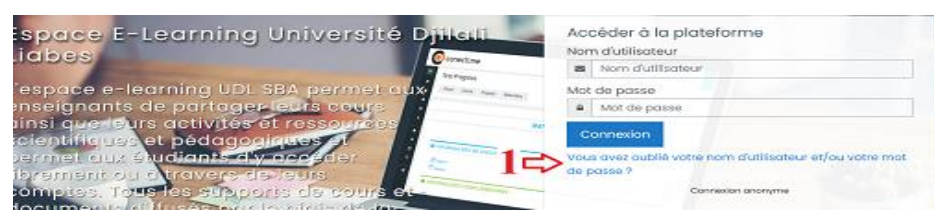

## الخطوة 4: ادخال عنوان البريد الالكتروني ثم Rechercher ثم Continuer

| Plate-forme e-learning de l'université Djilali Liabes Sidi Bel Abbes                                                                                                    | e-forme e-learning de l'université Djilali Liabes Sidi Bel Abbes                                                                                                    |
|----------------------------------------------------------------------------------------------------|----------------------------------------------------------------------------------------------------|
| Control duration of duffication as une adresse de countel connects, un mestage vous a été enroyé par countel Sivous aest boars innom duffication au une adresse de countel connects, un mestage vous a été enroyé par countel Control duration duration par continue et termine cess proclutue de modification de modification de parse. Sivous n'anteres par à vous connecter, veuilles connecter, veuilles connecter Indiministrative du éte Control duration du éte  Control duration du éte  Control duration du éte  Control duration du éte  Control duration du éte  Control du éte  Control d | שלא איז איז איז איז איז איז איז איז איז אי                                                                                                    |
| لبريد الالكتروني و كلمة السر<br>Utilisateur: معنا<br>Mot de passe: معنا<br>Version : Pardéte                                                                                                    | Ittp://mail.univ-sba.dz/ ادخال عنوان ال http://mail.univ-sba.dz/                                                                                                    |
| Mail Contraction Contraction Market in Structure Contraction Contraction Contraction   Mail Contraction Structure Structure S                                                                                                    | Leade to 5:<br>Compared a compared by the formation of the formation of the |
| الخطوة 8: بإمكانك الان الولوج الى الأرضية<br>Voulez-vous mettre à jour cet identifiant ?<br>Voulez-vous mettre à jour cet identifiant ?<br>Voulez-vous mettre à jour cet identifiant ?                                                                                                    | الخطوة 7: ادخال كلمة السر الجديدة<br>Plate-forme e-learning de l'université Djilali Liabes Sidi Bel Abbes<br>محمد معامد معامد معامد معامد المعام                                                                                                    |
| Plateforme2021<br>✓ Afficher le mot de passe<br>WCI Mettre à jour Ve pas mettre à jour V                                                                                                    | Veuillez soisi votre nouveou mot de passe ci-dessous, puis erregistrer les modifications.     Définir mot de passe     Nom d'utilisateur     melabuerloa     Le mot de passe doit comporter au moins 8 caractère(s), au moins 1 minuscule(s), au moins 1 majuscule(s)     Nouveou mot de passe     0     Nouveou mot de passe (à nouveou)     0     Crregistrer     Annuler                                                                                                    |

aire comprend des champs requis, marqués 🕕